|                                                  | MANUAL<br>PARA EL<br>LA SECRE                                                                                         | DE USUARIO SISTEMA DE INF<br>CONTROL DE REGISTROS DE B<br>TARÍA DE GESTIÓN SOCIAL DE<br>FUSAGASUGÁ | ORMACIÓN WEB,<br>ENEFICIADOS EN<br>LA ALCALDÍA DE | Código: MA-GT-029 |
|--------------------------------------------------|----------------------------------------------------------------------------------------------------|----------------------------------------------------------------------------------------------------|---------------------------------------------------|-------------------|
|                                                  |                                                                                                    |                                                                                                    | Versión: 1                                        |                   |
| CIUMAD TO T                                      | GESTIÓN TIC                                                                                                    |                                                                                                    | Fecha de Aprobación:<br>19/12/23                  |                   |
|                                                  |                                                                                                    |                                                                                                    |                                                   | Página 1 de 19    |
| Elaboró: Jefe Oficina o<br>Transformación Digita | Elaboró: Jefe Oficina de las TIC y Revisó: Jefe Oficina de las TIC<br>Fransformación Digital y Transformación Digital |                                                                                                    | Aprobó: Comité Té                                 | cnico de Calidad  |

#### Tabla de contenido

| 1. Objetivo                 | 2 |
|-----------------------------|---|
| 2. Alcance                  | 2 |
| 3. Responsabilidad          | 2 |
| 4. Autoridad                | 2 |
| 5. Definiciones             | 2 |
| 6. Desarrollo               |   |
| 6.1. Arquitectura           |   |
| 6.2. Login en la Aplicación | 4 |
| 6.3. Pantalla Principal     | 4 |
| 6.4. Módulo Usuarios        | 6 |
| 6.5. Roles                  |   |
| 6.6. Módulo de Beneficios   |   |
| 6.7. Módulo de Beneficiados |   |
| 6.8. Módulo de Registros    |   |
| 7. CONTROL DE CAMBIOS       |   |

|                                                  | MANUAL<br>PARA EL<br>LA SECRE                                                                           | DE USUARIO SISTEMA DE INF<br>CONTROL DE REGISTROS DE B<br>TARÍA DE GESTIÓN SOCIAL DE<br>FUSAGASUGÁ | DRMACIÓN WEB,<br>ENEFICIADOS EN<br>LA ALCALDÍA DE | Código: MA-GT-029 |
|--------------------------------------------------|----------------------------------------------------------------------------------------------------|----------------------------------------------------------------------------------------------------|---------------------------------------------------|-------------------|
|                                                  |                                                                                                    |                                                                                                    |                                                   | Versión: 1        |
| CIUMAD T                                         | GESTIÓN TIC                                                                                             |                                                                                                    | Fecha de Aprobación:<br>19/12/23                  |                   |
|                                                  |                                                                                                    |                                                                                                    |                                                   | Página 2 de 19    |
| Elaboró: Jefe Oficina o<br>Transformación Digita | Oficina de las TIC y Revisó: Jefe Oficina de las TIC<br>ón Digital y Transformación Digital Aprobó: Com |                                                                                                    | Aprobó: Comité Té                                 | cnico de Calidad  |

## 1. Objetivo

Este manual detalla cómo hacer uso de la aplicación WEB de los registros de beneficiados.

## 2. Alcance

El manual aplica para los procesos judiciales de la Secretaría de Gestión social, el cual permite que los usuarios lleven un mejor control de los registros de beneficios, beneficiados e informes

## 3. Responsabilidad

Alcalde Municipal Secretaría de Gestión Social, funcionarios de la Secretaría

## 4. Autoridad

La administración del sitio es responsabilidad de la Secretaría de Gestón Social

## 5. Definiciones

**Login**: El proceso de acceso individual a un sistema informático mediante la identificación del usuario utilizando las credenciales provistas para el usuario.

Módulo: Es cada interfaz del sistema

Modificar: Permite modificar los diferentes procesos y registros dentro del aplicativo.

Eliminar: Opción de eliminar un registro, dentro del sistema.

Registro: es anotar o consignar un cierto dato en un sistema informático.

Crear: poder crear nuevos registro o procesos de los procesos judiciales.

Roles: Son los permisos que tiene cada usuario en el sistema.

|                                                  | MANUAL<br>PARA EL<br>LA SECRE                                                                             | DE USUARIO SISTEMA DE INFO<br>CONTROL DE REGISTROS DE B<br>TARÍA DE GESTIÓN SOCIAL DE<br>FUSAGASUGÁ | ORMACIÓN WEB,<br>ENEFICIADOS EN<br>LA ALCALDÍA DE | Código: MA-GT-029                |
|--------------------------------------------------|----------------------------------------------------------------------------------------------------|----------------------------------------------------------------------------------------------------|---------------------------------------------------|----------------------------------|
|                                                  |                                                                                                    |                                                                                                    | Versión: 1                                        |                                  |
|                                                  |                                                                                                    | GESTIÓN TIC                                                                                         |                                                   | Fecha de Aprobación:<br>19/12/23 |
|                                                  |                                                                                                    |                                                                                                    |                                                   | Página 3 de 19                   |
| Elaboró: Jefe Oficina o<br>Transformación Digita | : Jefe Oficina de las TIC y Revisó: Jefe Oficina de las TIC<br>rmación Digital y Transformación Digital A |                                                                                                    | Aprobó: Comité Té                                 | cnico de Calidad                 |

## 6. Desarrollo

Para acceder a la aplicación es necesarios disponer de acceso a Internet y, mediante el uso de un navegador (Chrome, Mozilla, Internet Explorer ... ) cargar la URL:

Para poder acceder a esta aplicación es necesario estar dado de alta en la base de datos de control de acceso a través del administrador del aplicativo.

#### 6.1. Arquitectura

**MVC** (modelo, vista, controlador) es un patrón arquitectónico de software que separa una aplicación en tres capas descritas como su acrónimo lo indica. Laravel, así como la mayoría de frameworks en PHP implementan este patrón de diseño en donde cada capa maneja un aspecto de la aplicación

**Modelo:** Hace referencia a la estructura de datos de la aplicación. Los datos pueden ser transferidos desde la base de datos, una clase, un servicio, u otros, directamente a la vista o ser transformados en el controlador para ser actualizados nuevamente al origen.

**Vista:** Es la representación de la información en una interfaz de usuario. Por lo general en interfaces no estáticas se representan los datos que vienen directamente del modelo o estos son transformados en un proceso intermedio en el controlador. En vistas estáticas por lo general no hace falta que las vistas sean renderizadas con datos enviados del controlador.

**Controlador:** Es el lugar en donde se implementa la lógica de la aplicación, los procedimientos, algoritmos y rutinas que hacen que funcione el software. Actúa como interfaz entre los componentes de modelo y vista aplicando las transformaciones y lógica necesarias

|                                                  | MANUAL<br>PARA EL<br>LA SECRE                                               | DE USUARIO SISTEMA DE INF<br>CONTROL DE REGISTROS DE B<br>ETARÍA DE GESTIÓN SOCIAL DE<br>FUSAGASUGÁ | ORMACIÓN WEB,<br>ENEFICIADOS EN<br>LA ALCALDÍA DE | Código: MA-GT-029 |
|--------------------------------------------------|-----------------------------------------------------------------------------|----------------------------------------------------------------------------------------------------|---------------------------------------------------|-------------------|
|                                                  |                                                                             |                                                                                                    | Versión: 1                                        |                   |
| CUDAD                                            | GESTIÓN TIC                                                                 |                                                                                                    | Fecha de Aprobación:<br>19/12/23                  |                   |
|                                                  |                                                                             |                                                                                                    |                                                   | Página 4 de 19    |
| Elaboró: Jefe Oficina o<br>Transformación Digita | de las TIC y Revisó: Jefe Oficina de las TIC<br>al y Transformación Digital |                                                                                                    | Aprobó: Comité Té                                 | cnico de Calidad  |

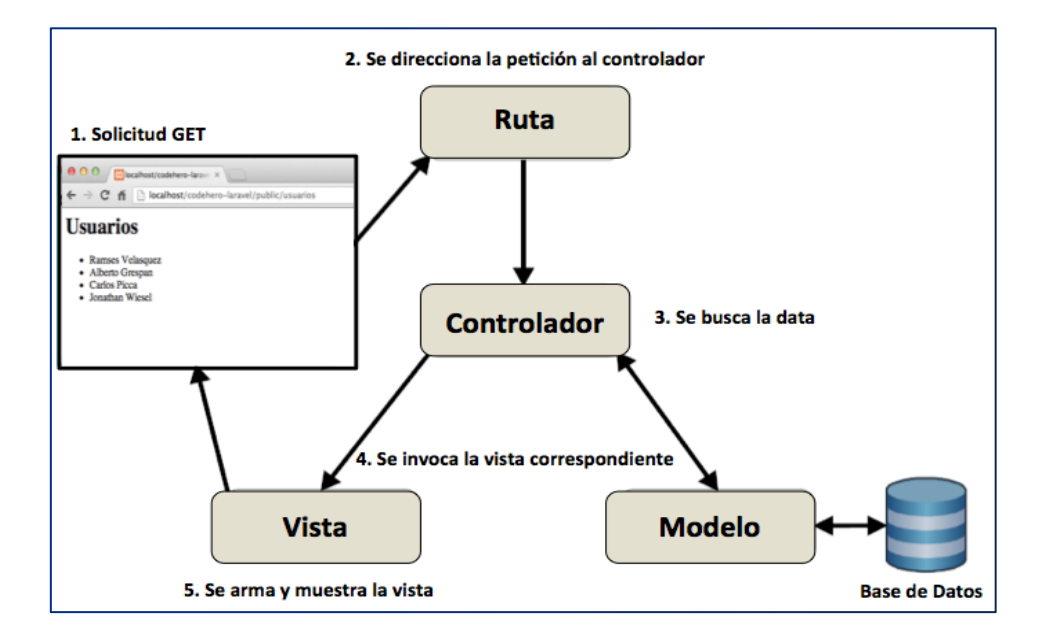

## 6.2. Login en la Aplicación

Introducimos el correo con el cual se registró en la aplicación y la contraseña, y pulsamos acceder, así podemos ingresar a la primera vista del aplicativo.

| Inicio de sesión   |  |
|--------------------|--|
| Correo electrónico |  |
| admin@gmail.com    |  |
|                    |  |
|                    |  |
| Recuérdame         |  |
| Ingresar           |  |
|                    |  |

### 6.3. Pantalla Principal

|                                                | MANUAL<br>PARA EL<br>LA SECRI                                               | DE USUARIO SISTEMA DE INF<br>CONTROL DE REGISTROS DE B<br>ETARÍA DE GESTIÓN SOCIAL DE<br>FUSAGASUGÁ | ORMACIÓN WEB,<br>ENEFICIADOS EN<br>LA ALCALDÍA DE | Código: MA-GT-029 |
|------------------------------------------------|-----------------------------------------------------------------------------|----------------------------------------------------------------------------------------------------|---------------------------------------------------|-------------------|
|                                                |                                                                             |                                                                                                    | Versión: 1                                        |                   |
|                                                |                                                                             | <b>GESTIÓN TIC</b>                                                                                  | Fecha de Aprobación:<br>19/12/23                  |                   |
|                                                |                                                                             |                                                                                                    |                                                   | Página 5 de 19    |
| Elaboró: Jefe Oficina<br>Transformación Digita | de las TIC y Revisó: Jefe Oficina de las TIC<br>al y Transformación Digital |                                                                                                    | Aprobó: Comité Té                                 | cnico de Calidad  |

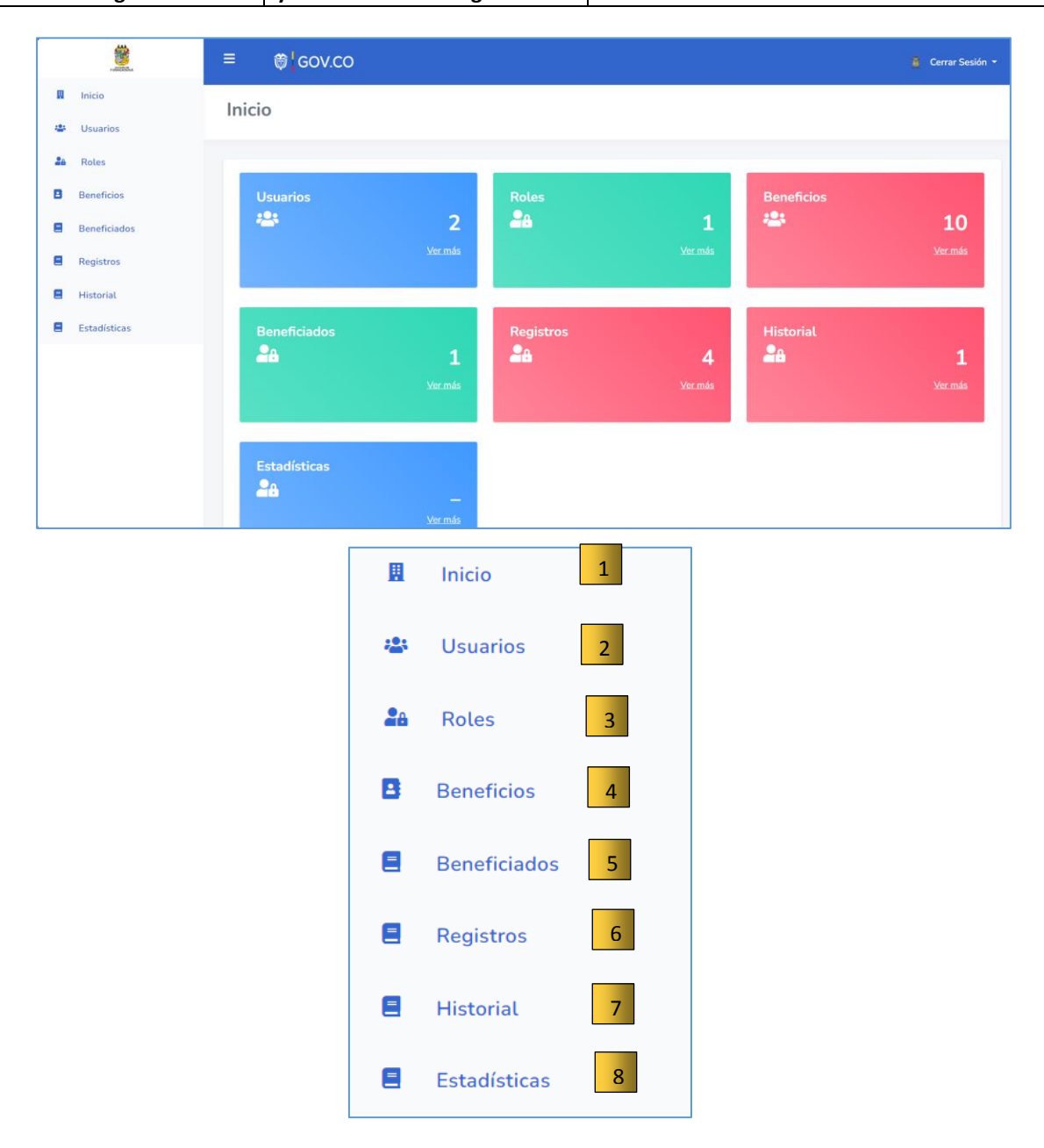

- 1. Link para ir al inicio a la aplicación.
- 2. Módulo usuarios: puede crear, editar y eliminar los usuarios administradores del aplicativo.
- 3. Módulo de roles: puede crear, editar y eliminar los diferentes roles de acuerdo al perfil del usuario.

|                                                                                                    | MANUAL<br>PARA EL<br>LA SECRE | DE USUARIO SISTEMA DE INF<br>CONTROL DE REGISTROS DE B<br>TARÍA DE GESTIÓN SOCIAL DE<br>FUSAGASUGÁ | ORMACIÓN WEB,<br>ENEFICIADOS EN<br>LA ALCALDÍA DE | Código: MA-GT-029                |
|----------------------------------------------------------------------------------------------------|-------------------------------|----------------------------------------------------------------------------------------------------|---------------------------------------------------|----------------------------------|
|                                                                                                    |                               |                                                                                                    | Versión: 1                                        |                                  |
| CUDAD                                                                                                    |                               | GESTIÓN TIC                                                                                        |                                                   | Fecha de Aprobación:<br>19/12/23 |
|                                                                                                    |                               |                                                                                                    |                                                   | Página 6 de 19                   |
| Elaboró: Jefe Oficina de las TIC y Revisó: Jefe Oficina de las TIC A<br>Transformación Digital y Transformación Digital |                               | Aprobó: Comité Té                                                                                  | cnico de Calidad                                  |                                  |

- 4. Módulo Beneficios: puede crear, editar e inactivar los datos de los programas socioeconómicos en el aplicativo.
- 5. Módulo Beneficiados: puede crear, editar e inactivar los datos de las personas beneficiadas de algún programa socioeconómico en el aplicativo.
- 6. Registros: puede crear, editar e inactivar los programas socioeconómicos asociados a un beneficiario.
- 7. Módulo Historial: Permite hacer el registro de el valor o el tipo de beneficio otorgado en cada momento a un beneficiado
- 8. Módulo Estadísticas: Permite visualizar por medio de filtros las estadísticas de los tipos de caracterización de los beneficiados..

#### 6.4. Módulo Usuarios

| icio Nuevo Usuario | 1                |                   |          |
|--------------------|------------------|-------------------|----------|
| Nombre             | Correo           | Rol               | Acciones |
| Administrador      | admin@gmail.com  | Administrador     | 2 7 3    |
| Wilson Cangrejo    | wrcr12@gmail.com | Usuario puede Ver | 2        |
|                    |                  |                   |          |

- 1. Botón Nuevo Usuario: puedes crear un nuevo usuario, según sea el rol que desempeñara en el aplicativo.
- 2. Botón Editar: permite editar la información de los usuarios.
- 3. Botón Eliminar: Al dar clic en este botón elimina definitivamente el usuario.

En está vista, se visualiza todos los usuarios registrados en el sistema.

|                                                  | MANUAL<br>PARA EL<br>LA SECRE                                            | DE USUARIO SISTEMA DE INFO<br>CONTROL DE REGISTROS DE B<br>TARÍA DE GESTIÓN SOCIAL DE<br>FUSAGASUGÁ | DRMACIÓN WEB,<br>ENEFICIADOS EN<br>LA ALCALDÍA DE | Código: MA-GT-029 |
|--------------------------------------------------|--------------------------------------------------------------------------|----------------------------------------------------------------------------------------------------|---------------------------------------------------|-------------------|
|                                                  |                                                                          |                                                                                                    |                                                   | Versión: 1        |
| CIUDAD T                                         | GESTIÓN TIC                                                              |                                                                                                    | Fecha de Aprobación:<br>19/12/23                  |                   |
|                                                  |                                                                          |                                                                                                    |                                                   | Página 7 de 19    |
| Elaboró: Jefe Oficina o<br>Transformación Digita | le las TIC y Revisó: Jefe Oficina de las TIC<br>y Transformación Digital |                                                                                                    | Aprobó: Comité Té                                 | cnico de Calidad  |

#### 6.4.1. Crear un Nuevo Usuarios

Para crear un nuevo usuario pulsamos en el botón Nuevo Usuario.

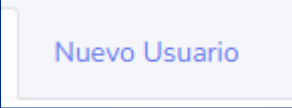

Una vez pulsado se mostrará el formulario de creación.

| Nombre                                       |  |  |  |
|----------------------------------------------|--|--|--|
|                                              |  |  |  |
| Correo                                       |  |  |  |
|                                              |  |  |  |
| Password                                     |  |  |  |
|                                              |  |  |  |
|                                              |  |  |  |
| Confirmar Password                           |  |  |  |
| Confirmar Password                           |  |  |  |
| Confirmar Password<br>Roles                  |  |  |  |
| Confirmar Password<br>Roles<br>Administrador |  |  |  |

En el cual debes ingresar la siguiente información: nombre, celular y barrio del usuario a registrar, para finalizar dar clic en el botón Guardar.

#### 6.4.2. Modifica o Eliminar un Usuario

Para editar damos clic en el siguiente botón.

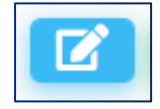

Una vez creado el usuario es posible editarlo o borrarlo. Pulsamos el botón Editar. Formulario de edición.

|                                               | MANUAL<br>PARA EL<br>LA SECRE                | DE USUARIO SISTEMA DE INF<br>CONTROL DE REGISTROS DE B<br>TARÍA DE GESTIÓN SOCIAL DE<br>FUSAGASUGÁ | ORMACIÓN WEB,<br>ENEFICIADOS EN<br>LA ALCALDÍA DE | Código: MA-GT-029 |
|-----------------------------------------------|----------------------------------------------|----------------------------------------------------------------------------------------------------|---------------------------------------------------|-------------------|
|                                               |                                              |                                                                                                    | Versión: 1                                        |                   |
| CUDAD - 1                                     |                                              | <b>GESTIÓN TIC</b>                                                                                 | Fecha de Aprobación:<br>19/12/23                  |                   |
|                                               |                                              |                                                                                                    |                                                   | Página 8 de 19    |
| Elaboró: Jefe Oficina<br>Transformación Digit | de las TIC y Revisó: Jefe Oficina de las TIC |                                                                                                    | Aprobó: Comité Té                                 | cnico de Calidad  |

| Nombre        |   | E-mail             |
|---------------|---|--------------------|
| Administrador |   | admin@gmail.com    |
| Password      |   | Confirmar Password |
|               |   |                    |
| Roles         |   |                    |
| Administrador | ~ |                    |
|               |   |                    |
| Actualizar    |   |                    |

Modificar los datos del usuario administrador: nombre, correo y puede cambiar la contraseña en caso de olvidar la actual, y pulsar el botón Actualizar.

Si deseamos eliminar un usuario, pulsaríamos en el botón de Eliminar.

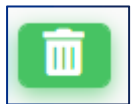

## 6.5. Roles

| io Nuevo Rol 1         |          |
|------------------------|----------|
| Rol                    | Acciones |
| Administrador          | 2 2 1    |
| Usuario puede Ver      | 21 3     |
| Usuario crear y editar | 26       |
| Usuario Puede crear    | 28       |
| Usuario Puede Ver Menú | 28       |
|                        |          |

- 1. Botón Nuevo Rol: puedes crear un nuevo rol.
- 2. Botón Editar: permite editar la información de los usuarios.
- 3. Botón Eliminar: Al dar clic en este botón elimina definitivamente el usuario.

|                         | MANUAL<br>PARA EL<br>LA SECRE | ANUAL DE USUARIO SISTEMA DE INFORMACIÓN WEB,<br>ARA EL CONTROL DE REGISTROS DE BENEFICIADOS EN<br>A SECRETARÍA DE GESTIÓN SOCIAL DE LA ALCALDÍA DE<br>FUSAGASUGÁ |                                      | Código: MA-GT-029 |  |
|-------------------------|-------------------------------|----------------------------------------------------------------------------------------------------|--------------------------------------|-------------------|--|
|                         |                               |                                                                                                    | Versión: 1                           |                   |  |
|                         |                               | <b>GESTIÓN TIC</b>                                                                                                    | Fecha de Aprobación:<br>19/12/23     |                   |  |
|                         |                               |                                                                                                    |                                      | Página 9 de 19    |  |
| Elaboró: Jefe Oficina o | de las TIC y                  | Revisó: Jefe Oficina de las TIC                                                                                                    | Anrobó: Comité Té                    | cnico de Calidad  |  |
| Transformación Digita   | al                            | y Transformación Digital                                                                                                    | al Aprobo: Comite Tecnico de Calidad |                   |  |

En está vista, se visualiza todos los usuarios registrados en el sistema.

#### 6.5.1. Crear un Nuevo Rol

Para crear un nuevo rol pulsamos en el botón Nuevo Rol.

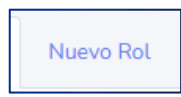

Una vez pulsado el botón, se mostrará la vista de creación del rol.

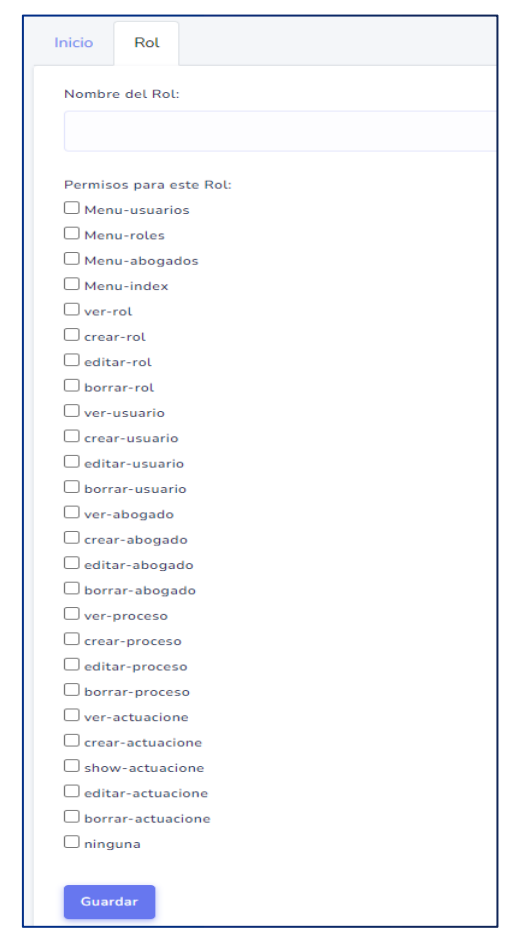

Colocamos el nombre del rol, y seccionamos los permisos que se le asignan a cada rol, para finalizar damos clic en el botón guardar.

#### 6.5.2. Modifica o Eliminar un Rol

Para editar damos clic en el siguiente botón.

|                         | MANUAL<br>PARA EL<br>LA SECRE | JUAL DE USUARIO SISTEMA DE INFORMACIÓN WEB,<br>A EL CONTROL DE REGISTROS DE BENEFICIADOS EN<br>ECRETARÍA DE GESTIÓN SOCIAL DE LA ALCALDÍA DE<br>FUSAGASUGÁ |                                  | Código: MA-GT-029 |
|-------------------------|-------------------------------|----------------------------------------------------------------------------------------------------|----------------------------------|-------------------|
| CUDAD                   |                               |                                                                                                    | Versión: 1                       |                   |
|                         |                               | <b>GESTIÓN TIC</b>                                                                                                    | Fecha de Aprobación:<br>19/12/23 |                   |
|                         |                               |                                                                                                    |                                  | Página 10 de 19   |
| Elaboró: Jefe Oficina o | de las TIC y                  | Revisó: Jefe Oficina de las TIC                                                                                                    | Aprobó: Comité Té                | cnico de Calidad  |
| I ransformación Digita  | <u>ai</u>                     | y Transformación Digital                                                                                                    | -                                |                   |

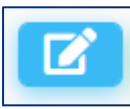

Una vez creado el rol es posible editarlo o borrarlo. Pulsamos el botón Editar.

Formulario de edición.

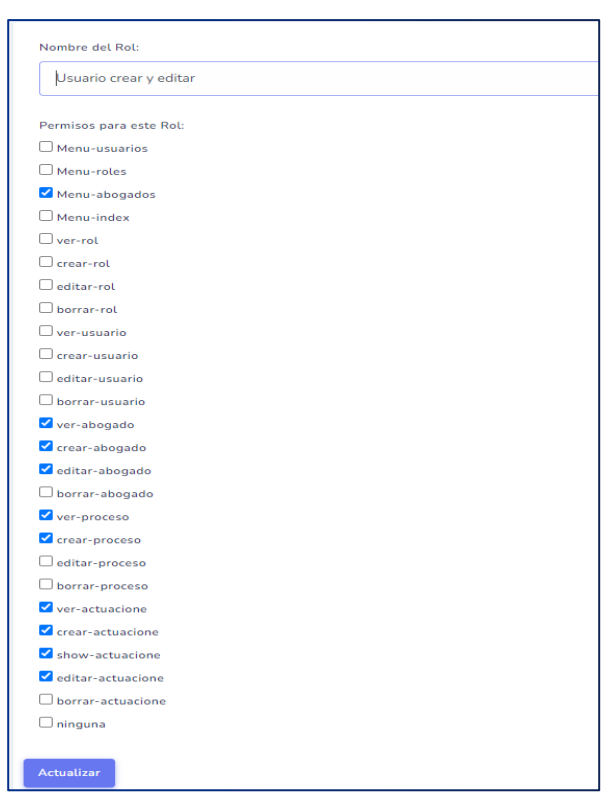

Modificar los permisos del rol: marcamos y/o desmarcamos según el permiso que le vamos a asignar al rol, y pulsar el botón Actualizar.

Si deseamos eliminar un rol, pulsaríamos en el botón de Eliminar.

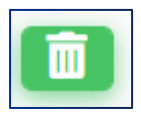

|                                                                                                    | MANUAL<br>PARA EL<br>LA SECRE | DE USUARIO SISTEMA DE INFO<br>CONTROL DE REGISTROS DE B<br>TARÍA DE GESTIÓN SOCIAL DE<br>FUSAGASUGÁ | DRMACIÓN WEB,<br>ENEFICIADOS EN<br>LA ALCALDÍA DE | Código: MA-GT-029                |
|----------------------------------------------------------------------------------------------------|-------------------------------|----------------------------------------------------------------------------------------------------|---------------------------------------------------|----------------------------------|
|                                                                                                    |                               | GESTIÓN TIC                                                                                         |                                                   | Versión: 1                       |
| CIUDAD T                                                                                                    |                               |                                                                                                    |                                                   | Fecha de Aprobación:<br>19/12/23 |
|                                                                                                    |                               |                                                                                                    |                                                   | Página 11 de 19                  |
| Elaboró: Jefe Oficina de las TIC y Revisó: Jefe Oficina de las<br>Transformación Digital y Transformación Digital |                               | Revisó: Jefe Oficina de las TIC<br>y Transformación Digital                                         | Aprobó: Comité Té                                 | cnico de Calidad                 |

### 6.6. Módulo de Beneficios

| icio Nuevo Beneficio 1 |             |          |
|------------------------|-------------|----------|
| Beneficio              | Descripcion | Acciones |
| Jovenes en acción      |             | 2 2 3    |
| Familias en Acción     |             |          |
| Bonos a persona mayor  |             |          |
| Ayudas técnicas        |             |          |
| Auxilio económico      |             |          |

- 1. Botón Nuevo Beneficio: puedes crear un nuevo registro con los datos de un Programa Socioeconómico.
- 2. Botón Editar: permite editar la información de los programas Socioeconómicos registrados.
- 3. Botón Inactivar: Al dar clic en este botón inactiva el registro del Programa Socioeconómico.

En está vista se visualiza todos los Programas Socioeconómicos registrados en el sistema.

# 6.6.1. Crear un Nuevo Registro de un Beneficio (Programa Socioeconómico)

Para crear un nuevo registro de un abogado pulsamos en el botón Nuevo Beneficio.

Nuevo Beneficio

Una vez pulsado se mostrará el formulario de creación.

| MANUA<br>PARA EL<br>LA SECR                                  | MANUAL<br>PARA EL<br>LA SECRI | DE USUARIO SISTEMA DE INF.<br>CONTROL DE REGISTROS DE B<br>ETARÍA DE GESTIÓN SOCIAL DE<br>FUSAGASUGÁ | ORMACIÓN WEB,<br>ENEFICIADOS EN<br>E LA ALCALDÍA DE | Código: MA-GT-029                |
|--------------------------------------------------------------|-------------------------------|----------------------------------------------------------------------------------------------------|-----------------------------------------------------|----------------------------------|
|                                                              |                               | GESTIÓN TIC                                                                                          |                                                     | Versión: 1                       |
|                                                              |                               |                                                                                                    |                                                     | Fecha de Aprobación:<br>19/12/23 |
|                                                              |                               |                                                                                                    |                                                     | Página 12 de 19                  |
| Elaboró: Jefe Oficina de las TIC y<br>Transformación Digital |                               | Revisó: Jefe Oficina de las TIC<br>y Transformación Digital                                          | Aprobó: Comité Técnico de Calidad                   |                                  |

| Inicio | Beneficios |
|--------|------------|
| Nomb   | re         |
| Descri | pción      |
|        |            |
| Gua    | rdar       |

En el cual debes ingresar la siguiente información: nombre y descripción del programa socioeconómico a registrar, para finalizar dar clic en el botón Guardar.

## 6.6.2. Modifica o Eliminar un Beneficio (Programa Socioeconómico)

Una vez creado el Beneficio es posible editarlo o inactivar. Para editarlo pulsa sobre el botón Editar.

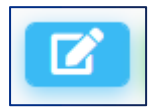

Formulario de edición.

| Jovenes en acción |  |
|-------------------|--|
|                   |  |
| Descripcion       |  |
|                   |  |
|                   |  |

Modificar los datos del Programa socioeconómico: nombre y descripción, y pulsar el botón Actualizar.

Si deseamos inactivar un beneficio, pulsaríamos en el botón de Inactivar.

|                                                  | MANUAL<br>PARA EL<br>LA SECRE                                                         | IANUAL DE USUARIO SISTEMA DE INFORMACIÓN WEB,<br>'ARA EL CONTROL DE REGISTROS DE BENEFICIADOS EN<br>A SECRETARÍA DE GESTIÓN SOCIAL DE LA ALCALDÍA DE<br>FUSAGASUGÁ |                   | Código: MA-GT-029                |
|--------------------------------------------------|---------------------------------------------------------------------------------------|----------------------------------------------------------------------------------------------------|-------------------|----------------------------------|
|                                                  |                                                                                       | GESTIÓN TIC                                                                                                    |                   | Versión: 1                       |
|                                                  |                                                                                       |                                                                                                    |                   | Fecha de Aprobación:<br>19/12/23 |
|                                                  |                                                                                       |                                                                                                    |                   | Página 13 de 19                  |
| Elaboró: Jefe Oficina o<br>Transformación Digita | Elaboró: Jefe Oficina de las TIC y<br>Transformación Digital y Transformación Digital |                                                                                                    | Aprobó: Comité Té | cnico de Calidad                 |

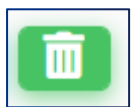

### 6.7. Módulo de Beneficiados

| Nombre                                      | Tipo de<br>Documento | Número de<br>Documento | Correo Electrrónico | Telefono   | Afiliación<br>Salud | Sisben                | Accione |
|---------------------------------------------|----------------------|------------------------|---------------------|------------|---------------------|-----------------------|---------|
| DFGSDFG<br>SDFGSDF<br>SDFGSDFGS<br>DSFGSDFG | Registro<br>Civil    | 111111                 | asdasda@sdfsd.com   | 1231231212 | Contributivo        | No <b>2</b><br>Aplica | 7 6     |
|                                             |                      |                        |                     |            |                     |                       |         |

- 1. Botón Nuevo Beneficiado: puedes crear un nuevo registro con los datos de un usuario al cual se le asignará en el modulo "Registros" un programa socioeconómico.
- 2. Botón Editar: permite editar la información de los usuarios registrados.
- 3. Botón Inactivar: Al dar clic en este botón inactiva el registro del usuario.

En está vista se visualiza todos los usuarios que van a recibir beneficios de algún programa socioeconómico registrados en el sistema.

#### 6.7.1. Crear un Nuevo Registro de un Beneficiado

Para crear un nuevo registro de un usuario pulsamos en el botón Nuevo Beneficiado.

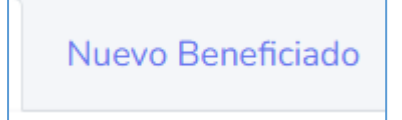

Una vez pulsado se mostrará el formulario de creación.

|                                            | MANUAL<br>PARA EL<br>LA SECRI | DE USUARIO SISTEMA DE INF<br>CONTROL DE REGISTROS DE B<br>ETARÍA DE GESTIÓN SOCIAL DE<br>FUSAGASUGÁ | ORMACIÓN WEB,<br>ENEFICIADOS EN<br>LA ALCALDÍA DE | Código: MA-GT-029 |
|--------------------------------------------|-------------------------------|----------------------------------------------------------------------------------------------------|---------------------------------------------------|-------------------|
|                                            |                               |                                                                                                    |                                                   | Versión: 1        |
|                                            |                               | <b>GESTIÓN TIC</b>                                                                                  | Fecha de Aprobación:<br>19/12/23                  |                   |
|                                            |                               |                                                                                                    |                                                   | Página 14 de 19   |
| Elaboró: Jefe Oficina de las TIC y Revisó: |                               | Revisó: Jefe Oficina de las TIC<br>y Transformación Digital                                         | Aprobó: Comité Té                                 | cnico de Calidad  |

| rimer Nombre                      | Segundo Nombre           | Prir | ner Apellido         | Segundo Apellido |
|-----------------------------------|--------------------------|------|----------------------|------------------|
| ipo de Documento                  |                          | Nur  | nero de Documento    |                  |
| Registro Civil                    |                          |      |                      |                  |
| echa de Nacimiento                |                          | Dir  | ección de Residencia |                  |
| dd/mm/aaaa                        |                          |      |                      |                  |
| orreo electrónico                 |                          | Tel  | éfono                |                  |
|                                   |                          |      |                      |                  |
| Hombre                            |                          | Ati  | Contributivo         |                  |
| lasificacion Sisben               |                          | Est  | rato                 |                  |
| No Aplica                         |                          |      | l                    |                  |
| nfoque Diferencial                |                          |      |                      |                  |
| VICTIMAS CONFLICTO INTERNO (Despl | azados por la violencia) |      |                      |                  |
| Guardar                           |                          |      |                      |                  |

En el cual debes ingresar la siguiente información: primer nombre, segundo nombre, primer apellido, segundo apellido, tipo de documento, numero de documento, fecha de nacimiento, dirección de residencia, correo electrónico, teléfono, Sexo, Tipo de afiliación a salud, clasificación del SISBEN, estrato y enfoque diferencial del programa usuario a registrar, para finalizar dar clic en el botón Guardar.6.7.2.

## 6.7.2. Modifica o Eliminar un Beneficio (Programa Socioeconómico)

Una vez creado el Beneficio es posible editarlo o inactivar. Para editarlo pulsa sobre el botón Editar.

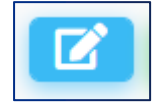

Formulario de edición.

|                                                  | MANUAL<br>PARA EL<br>LA SECRE                                                                                         | DE USUARIO SISTEMA DE INF<br>CONTROL DE REGISTROS DE B<br>TARÍA DE GESTIÓN SOCIAL DE<br>FUSAGASUGÁ | ORMACIÓN WEB,<br>ENEFICIADOS EN<br>LA ALCALDÍA DE | Código: MA-GT-029 |
|--------------------------------------------------|----------------------------------------------------------------------------------------------------|----------------------------------------------------------------------------------------------------|---------------------------------------------------|-------------------|
|                                                  |                                                                                                    |                                                                                                    | Versión: 1                                        |                   |
|                                                  |                                                                                                    | <b>GESTIÓN TIC</b>                                                                                 | Fecha de Aprobación:<br>19/12/23                  |                   |
|                                                  |                                                                                                    |                                                                                                    |                                                   | Página 15 de 19   |
| Elaboró: Jefe Oficina o<br>Transformación Digita | Elaboró: Jefe Oficina de las TIC y Revisó: Jefe Oficina de las TIC<br>Transformación Digital y Transformación Digital |                                                                                                    | Aprobó: Comité Té                                 | cnico de Calidad  |

| Primer Nombre S                             | iegundo Nombre | Primer Apellido         | Segundo Apellido |  |  |
|---------------------------------------------|----------------|-------------------------|------------------|--|--|
| þfgsdfg                                     | SDFGSDF        | SDFGSDFGS               | DSFGSDFG         |  |  |
| Tipo de Documento                           |                | Numero de Documento     |                  |  |  |
| Registro Civil                              |                | 111111                  |                  |  |  |
| Fecha de Nacimiento                         |                | Dirección de Residencia |                  |  |  |
| 04/12/2023                                  | Ū.             | SDFGDFGSDFSD            |                  |  |  |
| Correo electrónico                          |                | Teléfono                |                  |  |  |
| asdasda@sdfsd.com                           |                | 1231231212              |                  |  |  |
| Sexo                                        |                | Afiliacion a Salud      |                  |  |  |
| Hombre                                      |                | Contributivo            |                  |  |  |
| Clasificacion Sisben                        |                | Estrato                 |                  |  |  |
| No Aplica                                   |                | 1                       |                  |  |  |
| Anfoque Diferencial                         |                |                         |                  |  |  |
| VICTIMAS CONFLICTO INTERNO (Desplazados por | la violencia)  |                         |                  |  |  |
| Actualizar                                  |                |                         |                  |  |  |

Modificar los datos del Programa socioeconómico: primer nombre, segundo nombre, primer apellido, segundo apellido, tipo de documento, numero de documento, fecha de nacimiento, dirección de residencia, correo electrónico, teléfono, Sexo, Tipo de afiliación a salud, clasificación del SISBEN, estrato y enfoque diferencial del programa usuario y pulsar el botón Actualizar.

Si deseamos inactivar un beneficiado, pulsaríamos en el botón de Inactivar.

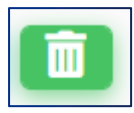

#### 6.8. Módulo de Registros

| Nombre                                | Numero<br>Documento | Beneficio                               | Fecha<br>Inicial | Fecha<br>Final | Estado     | Acciones |
|---------------------------------------|---------------------|-----------------------------------------|------------------|----------------|------------|----------|
| DFGSDFG SDFGSDF SDFGSDFGS<br>DSFGSDFG | 111111              | Jovenes en acción                       | 2023-12-<br>06   | 2023-12-<br>13 | Finaliza 2 |          |
| DFGSDFG SDFGSDF SDFGSDFGS<br>DSFGSDFG | 111111              | Bonos a persona mayor                   | 2023-12-<br>06   |                | Activo     |          |
| DFGSDFG SDFGSDF SDFGSDFGS<br>DSFGSDFG | 111111              | Jovenes en acción                       | 2023-12-<br>14   |                | Activo     |          |
| DFGSDFG SDFGSDF SDFGSDFGS<br>DSFGSDFG | 111111              | Paquete alimenticio a madre<br>lactante | 2023-12-<br>20   |                | Activo     | <b>Ø</b> |

|                                                  | MANUAL<br>PARA EL<br>LA SECRE                                                 | DE USUARIO SISTEMA DE INF<br>CONTROL DE REGISTROS DE B<br>TARÍA DE GESTIÓN SOCIAL DE<br>FUSAGASUGÁ | ORMACIÓN WEB,<br>ENEFICIADOS EN<br>LA ALCALDÍA DE | Código: MA-GT-029                |
|--------------------------------------------------|-------------------------------------------------------------------------------|----------------------------------------------------------------------------------------------------|---------------------------------------------------|----------------------------------|
|                                                  |                                                                               |                                                                                                    | Versión: 1                                        |                                  |
|                                                  |                                                                               | GESTIÓN TIC                                                                                        |                                                   | Fecha de Aprobación:<br>19/12/23 |
|                                                  |                                                                               |                                                                                                    |                                                   | Página 16 de 19                  |
| Elaboró: Jefe Oficina o<br>Transformación Digita | a de las TIC y Revisó: Jefe Oficina de las TIC gital y Transformación Digital |                                                                                                    | Aprobó: Comité Té                                 | cnico de Calidad                 |

- 1. Botón Nuevo Registro: puedes crear un nuevo registro con los datos de un usuario al cual se le asigna un programa socioeconómico.
- 2. Botón Editar: permite editar la información de los registros de la asociación del beneficiado con el programa socioeconómico registrados.
- 3. Botón Inactivar: Al dar clic en este botón inactiva el registro del usuario vinculado a algún programa socioeconómico.

En está vista se visualiza todos registros de los beneficiados con el programa socioeconómico al cual se le asignó un beneficio, registrados en el sistema.

#### 6.8.1. Crear un Nuevo Registro

Para crear un nuevo registro pulsamos en el botón Nuevo Registro.

Nuevo Registro

Una ves pulsado se mostrará un buscador, en donde por el numero de documento del beneficiado se van a cargar los datos básicos para poder asociarlo a un programa socioeconómico.

| Inicio  | Crear Registro |                     |
|---------|----------------|---------------------|
| Tipo de | Documento      | Numero de Documento |
| Regi    | stro Civil     |                     |
| Busc    | Ar .           |                     |

Una vez pulsado se mostrará el formulario de creación.

|                                                                                             | MANUAL<br>PARA EL<br>LA SECRE | DE USUARIO SISTEMA DE INF<br>CONTROL DE REGISTROS DE B<br>TARÍA DE GESTIÓN SOCIAL DE<br>FUSAGASUGÁ | ORMACIÓN WEB,<br>ENEFICIADOS EN<br>LA ALCALDÍA DE | Código: MA-GT-029 |
|---------------------------------------------------------------------------------------------|-------------------------------|----------------------------------------------------------------------------------------------------|---------------------------------------------------|-------------------|
|                                                                                             |                               |                                                                                                    | Versión: 1                                        |                   |
|                                                                                             |                               | <b>GESTIÓN TIC</b>                                                                                 | Fecha de Aprobación:<br>19/12/23                  |                   |
|                                                                                             |                               |                                                                                                    |                                                   | Página 17 de 19   |
| Elaboró: Jefe Oficina de las TIC y Revisó: Jefe Oficina de las TIC y Transformación Digital |                               | Revisó: Jefe Oficina de las TIC<br>y Transformación Digital                                        | Aprobó: Comité Té                                 | cnico de Calidad  |

| Registro Civil                     | 111111                |   |
|------------------------------------|-----------------------|---|
| Nombre                             |                       |   |
| DFGSDFG SDFGSDF SDFGSDFGS DSFGSDFG |                       |   |
| Programa Social                    |                       |   |
| Jovenes en acción                  |                       |   |
| Fecha de inicio                    | Fecha de finalización |   |
| dd/mm/aaaa                         | dd/mm/aaaa            | c |

En el cual debes ingresar la siguiente información: Programa Social, fecha de inicio y fecha final del beneficiario al cual se le va a crear un nuevo programa socioeconómico, para finalizar dar clic en el botón Guardar.

#### 6.8.2. Modifica o Eliminar un Registro

Una vez creado el Registro es posible editarlo o inactivar. Para editarlo pulsa sobre el botón Editar.

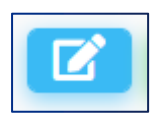

#### Formulario de edición.

| Tipo de Documento                  | Numero de Documento   |
|------------------------------------|-----------------------|
| Registro Civil                     | 111111                |
| Nombre                             |                       |
| DFGSDFG SDFGSDF SDFGSDFGS DSFGSDFG |                       |
| Programa Social                    |                       |
| Jovenes en acción                  |                       |
| Fecha de inicio                    | Fecha de finalización |
| dd/mm/aaaa                         | dd/mm/aaaa            |
| Actualizar                         |                       |

|                                                  | MANUAL<br>PARA EL<br>LA SECRE                                                                     | DE USUARIO SISTEMA DE INF<br>CONTROL DE REGISTROS DE B<br>TARÍA DE GESTIÓN SOCIAL DE<br>FUSAGASUGÁ | ORMACIÓN WEB,<br>ENEFICIADOS EN<br>LA ALCALDÍA DE | Código: MA-GT-029                |
|--------------------------------------------------|---------------------------------------------------------------------------------------------------|----------------------------------------------------------------------------------------------------|---------------------------------------------------|----------------------------------|
|                                                  |                                                                                                   |                                                                                                    | Versión: 1                                        |                                  |
|                                                  |                                                                                                   | GESTIÓN TIC                                                                                        |                                                   | Fecha de Aprobación:<br>19/12/23 |
|                                                  |                                                                                                   |                                                                                                    | Página 18 de 19                                   |                                  |
| Elaboró: Jefe Oficina o<br>Transformación Digita | Jefe Oficina de las TIC y Revisó: Jefe Oficina de las TIC mación Digital y Transformación Digital |                                                                                                    | Aprobó: Comité Té                                 | cnico de Calidad                 |

Modificar los datos del Registro: Programa Social, fecha de inicio y fecha final, y pulsar

el botón Actualizar.

Si deseamos inactivar un registro, pulsaríamos en el botón de Inactivar.

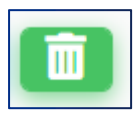

#### 7. CONTROL DE CAMBIOS

| VERSIÓN | FECHA DE<br>APROBACIÓN | DESCRIPCIÓN DEL<br>CAMBIO REALIZADO |
|---------|------------------------|-------------------------------------|
| 01      |                        | Creación del documento              |
|         |                        |                                     |
|         |                        |                                     |
|         |                        |                                     |
|         |                        |                                     |

|                                                  | MANUAL<br>PARA EL<br>LA SECRE                                                                                         | DE USUARIO SISTEMA DE INF<br>CONTROL DE REGISTROS DE B<br>TARÍA DE GESTIÓN SOCIAL DE<br>FUSAGASUGÁ | ORMACIÓN WEB,<br>ENEFICIADOS EN<br>LA ALCALDÍA DE | Código: MA-GT-029 |
|--------------------------------------------------|----------------------------------------------------------------------------------------------------|----------------------------------------------------------------------------------------------------|---------------------------------------------------|-------------------|
|                                                  |                                                                                                    |                                                                                                    | Versión: 1                                        |                   |
|                                                  |                                                                                                    | <b>GESTIÓN TIC</b>                                                                                 | Fecha de Aprobación:<br>19/12/23                  |                   |
|                                                  |                                                                                                    |                                                                                                    |                                                   | Página 19 de 19   |
| Elaboró: Jefe Oficina o<br>Transformación Digita | Elaboró: Jefe Oficina de las TIC y Revisó: Jefe Oficina de las TIC<br>Fransformación Digital y Transformación Digital |                                                                                                    | Aprobó: Comité Té                                 | cnico de Calidad  |